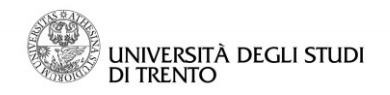

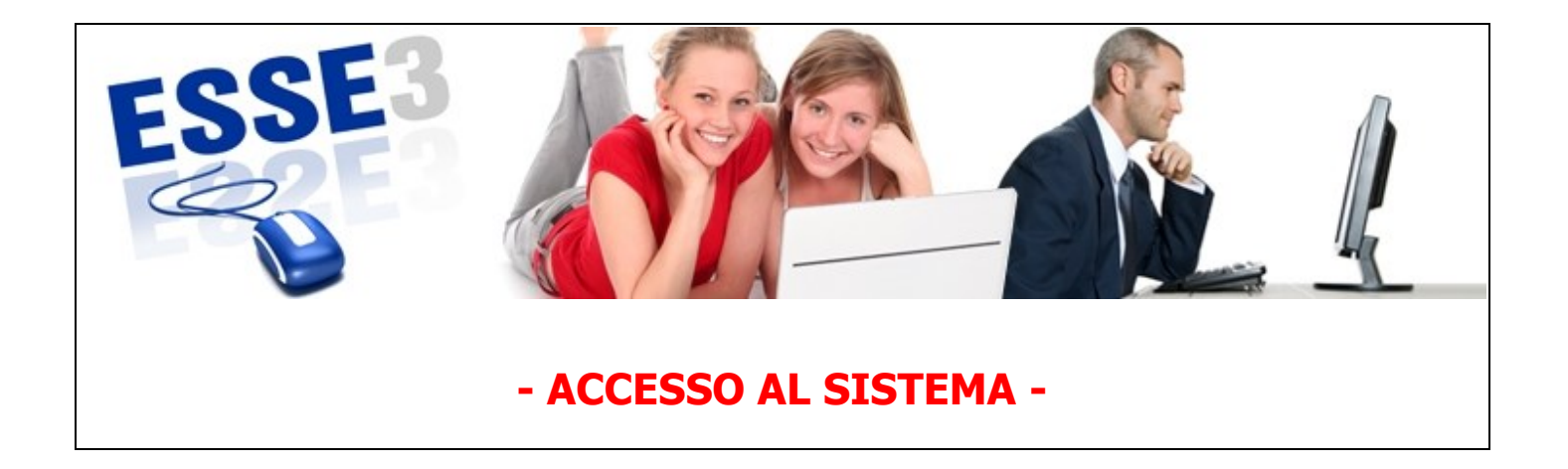

Queste Linee guida intendono fornirti alcune indicazioni relative a:

- 1. modalità di accesso all'area riservata studente in Esse3
- 2. cambio password.

Ti segnaliamo, inoltre, che sul portale <u>http://infostudenti.unitn.it/</u> cliccando la voce "Help online Studenti", nel box a destra, potrai ricercare in autonomia le risposte che ti servono e, se non trovi soluzione, inviare una segnalazione o una richiesta di aiuto direttamente al proprio ufficio offerta formativa, senza doversi recare allo sportello.

Linee guida per l'utilizzo dei servizi online per il supporto alla didattica – ACCESSO AL SISTEMA

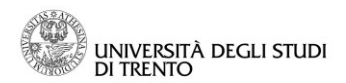

## 1. Modalità di accesso all'area riservata studente in Esse3

Per accedere a Esse3, puoi collegarti direttamente al sito:

http://www.esse3.unitn.it/Start.do

Oppure puoi accedere anche dal portale di Ateneo:

<u>www.unitn.it</u> >> Studente >> Servizi online per la didattica >> Area riservata studente su Esse3 >>Esse3 (nel box "link utili" sulla destra)

oppure

www.unitn.it >>MyUnitn - Login >> Esse3

| ← → C 🏠 https://webapps.unitn.it/MyUnitn/it/MyUnitn/Index/2776                                                                                                    |                                                                             | යි =                                                                                                    |
|----------------------------------------------------------------------------------------------------|-----------------------------------------------------------------------------|----------------------------------------------------------------------------------------------------|
| 🔛 App 📋 Nuova scheda 💠 Impostazioni 🦳 Importati da IE                                                                                                    |                                                                             |                                                                                                    |
|                                                                                                    |                                                                             | i help a info ji sed<br>žes mappa myunitn                                                                                                    |
| Home Scheda Studente                                                                                                    |                                                                             |                                                                                                    |
| ESSE3 + : 7 3                                                                                                    | Lezioni di oggi + 🗄 oʻ 🔻 🗙                                                  | CheckMail + :: Ŧ ×                                                                                                    |
| ESSE3 à la segretaria studenti onine: un'area vech riservata nella guale puoi<br>navigare per incriverta el sesmi, consultario el corsi el matoriali<br>didatti onine, vedere e scaricare la documentazione relativa alle tasse e alla tua<br>carriera accademica. | Nessuna lezione preferita impostata per oggi<br>LmieLozari<br>Stage +   Ŧ x | Con 123 marco 2015 II sistema di posta elettronica per gli tudenti è cambiato.<br>Per aspere di più <u>itsuantin'Auconderreduziano</u><br>Per accedere alla tua nuova casella di posta vedi il widget <b>'Google Apps'</b><br>II tua indrizzo email personale ora ti è comunque utile per <u>recuperare la</u><br><u>passorgi ne losa la dimenticasi se vuio vedere no modirare l'indrizzo email</u> |
|                                                                                                    | Visualizza le offerte di stage.                                             | personale associato al tuo account ("contatto email") usa l' <u>apposita procedura</u> .                                                                                                    |
| Help online studenti 🕂 🕴 Ŧ 🤋                                                                                                    | Offerte di stage                                                            |                                                                                                    |
| Navigare nelle FAQ e compilare la form specificando nel dettaglio il problema<br>riscontrato.                                                                                                    |                                                                             |                                                                                                    |
|                                                                                                    |                                                                             |                                                                                                    |
| Google Apps 🕂 🗄 📍 🖗 👘                                                                                                    |                                                                             |                                                                                                    |
| M Mail                                                                                                    |                                                                             |                                                                                                    |
| Gruppi     Gruppi     Gruppi     Gruppi                                                                                                    |                                                                             |                                                                                                    |
| Sites<br>S Plus                                                                                                    |                                                                             |                                                                                                    |
| I miei indirizzi email                                                                                                    |                                                                             |                                                                                                    |
|                                                                                                    | •                                                                           |                                                                                                    |
|                                                                                                    |                                                                             |                                                                                                    |
| i Mililla khilahila luda Milila khila Indone Mi                                                                                                    | No kingkangkas tir do i stal Nie kingkas tir klative stal Nie kingke.       | usta hi di i dalah kalenda hi dalar dalah kustanda da                                                                                                    |
|                                                                                                    |                                                                             |                                                                                                    |
|                                                                                                    |                                                                             |                                                                                                    |
|                                                                                                    | Università degli studi di Trento - via Calepina, 14 I-38122 Trento          |                                                                                                    |

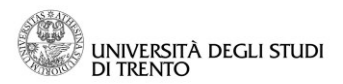

## 2. Credenziali di accesso al sistema

Al momento della preimmatricolazione, hai ricevuto un nome utente ed una password (<u>provvisoria</u>) con i quali puoi accedere alla <u>tua area riservata di Esse3</u>; ti ricordiamo che a questo punto NON HAI ancora un'immatricolazione attiva, per cui quando effettui il login accedi ancora alla tua area riservata selezionando il profilo "Guest" dalla pagina <u>http://www.esse3.unitn.it/Start.do</u>.

Una volta immatricolato, e a tutti gli effetti studente di unitn. Per ottenere l'account definitivo il neo-immatricolato (o il nuovo membro di Unitn) deve accedere un'ultima volta con il proprio account guest a MyUnitn o a un qualsiasi servizio web con l'autenticazione d'Ateneo (es. ESSE3); gli verrà a quel punto comunicato il nuovo username (ATTENZIONE! Può essere diverso da quello dell'account guest. Es. john.doe@guest.unitn.it potrebbe diventare j.doe-1@unitn.it) e gli verrà proposto il duplice inserimento di una nuova password.

Parallelamente l'account guest verrà disattivato.

Di seguito l'immagine con la differente selezione, in base al tuo stato (immatricolato e procedura completata oppure NON immatricolato):

|                   | DEGLI STUDI uniti                             | 1.it |
|-------------------|-----------------------------------------------|------|
|                   |                                               | EN   |
| Username          |                                               |      |
| Password          |                                               |      |
|                   | 🖲 @unitn.it 🔘 @guest.unitn.it                 |      |
|                   | Login                                         |      |
| Informativa sulla | privacy   Guida anti-phishing   Help&info   F | AQ   |

| università degli studi unitre                                   | i.it |
|-----------------------------------------------------------------|------|
|                                                                 | EN   |
| Username                                                        |      |
| 🔘 @unitn.it 🦲 @guest.unitn.it                                   |      |
| Login                                                           |      |
| Informativa sulla privacy   Guida anti-phishing   Help&info   F | AQ   |

Ti raccomandiamo di prestare attenzione nell'inserimento dei dati: **caratteri maiuscoli e minuscoli vengono letti diversamente**. Tieni presente, inoltre, che il nome utente è sempre scritto con caratteri minuscoli, e che contiene un punto (in genere nome.cognome).

## 3. Come cambiare la password

Al primo accesso all'area riservata, **dovrai** modificare la tua password selezionando la voce *Cambia Password* nel menù sulla sinistra della pagina (sezione *Utilità Area Riservata*).

La nuova password inserita non può essere uguale alla precedente e deve essere composta da 8 caratteri (di cui almeno uno non alfabetico):

| UNIVERSITÀ DEGLI STUDI<br>DI TRENTO                                                                                                    | uni <i>tn</i> .it                                                        |
|----------------------------------------------------------------------------------------------------|--------------------------------------------------------------------------|
| Cambia Passwo                                                                                                    | ord EN                                                                   |
| Username                                                                                                    |                                                                          |
| Password                                                                                                    | ]                                                                        |
| Nuova<br>Password                                                                                                    | ]                                                                        |
| Conferma<br>nuova<br>Password                                                                                                    | ]                                                                        |
| 🖲 @unitn.it 🔘 @gue                                                                                                    | est.unitn.it                                                             |
| Note:<br>La nuova password:                                                                                                    |                                                                          |
| <ul> <li>deve avere lunghezza minima</li> <li>deve contenere almeno un ca<br/>alfabetico. Caratteri consentit</li> <li>*, /, +, -, ?, !, @</li> <li>deve essere diversa dalla vec</li> <li>scade dopo 6 mesi</li> </ul> | a di 8 caratteri<br>irattere non<br>ti: A-Z, a-z, 0-9,<br>ichia password |
| Cambia                                                                                                    |                                                                          |
| Informativa sulla privacy   Guida anti-phis                                                                                                    | shing   Help&info   FAQ                                                  |

N.B. Per effettuare il logout dalla tua area riservata DEVI necessariamente chiudere tutte le finestre del browser; in caso contrario il logout non verrà effettuato e la connessione alla tua area riservata rimarrà aperta.

L'accesso alla **tua area riservata studente** rimarrà attivo anche dopo che ti sarai laureato, per consentirti la stampa dei certificati.